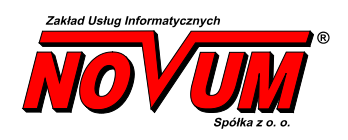

system obsługi banku Novum Bank Enterprise NOE

# Tarcza Antykryzysowa – wnioski PFR

Instrukcja poglądowa Wersja dokumentu: 1.0

# I. Składanie Wniosków PFR

- 1. Uruchomienie w bankowości internetowej
- IBF dostępne pod wyborem z menu >> wnioski

| · · · · · · · · |             |                                                                                                    |
|-----------------|-------------|----------------------------------------------------------------------------------------------------|
| Wnioski bankowe | Wnioski zew | nętrzne                                                                                                    |
| Lista wniosków  |             | <b>rcza</b><br>tykryzysowa                                                                                                    |
|                 |             |                                                                                                    |
| PLN             | 0,00        | 0,0                                                                                                    |
|                 |             |                                                                                                    |
|                 |             |                                                                                                    |
|                 |             |                                                                                                    |
|                 | PLN         | Wnioski     Wnioski zew       Lista wniosków     Image: Comparison of the second second seco |

### IB – dostępne w menu bocznym

| Bank Spółdzielcz<br>w Naszym Mieśc | y<br>ie                                                           | Ud<br>Nieud                 |
|------------------------------------|-------------------------------------------------------------------|-----------------------------|
| Pulpit                             | Twoie Finanse                                                     | Wiadomości                  |
| Rachunki                           | Rachunki w EUR 67 140 73 EUR                                      | Nie masz nowych wiadomoś    |
| Lokaty                             |                                                                   |                             |
| Kredyty                            |                                                                   |                             |
| Karty                              | Lokaty w PLN 604,77 PLN                                           |                             |
| Wnioski                            | Kredyty w PLN 5 000,00 PLN                                        |                             |
| Waluty                             | Operacje na najbliższy miesiąc w PLN 293,08 PLN                   |                             |
| Kontrahenci                        |                                                                   |                             |
| Ustawienia                         | Pachuaki                                                          |                             |
| Informacje                         | Rachuliki                                                         |                             |
| Bankowość dla<br>najmtodszych      | Bieżące Lokaty Kredyty<br>RACHUNKI BIEŻĄCY / 17 8787 0000 0001 97 | 12 3000 0660 👻              |
| Świadczenia                        | Informacje o rachunku                                             |                             |
| Tarcza<br>Antykryzysowa            | Właścicieł: Kuźniar Eliza<br>SZCZEBRZESZYN ul. E                  | OCZNA 84/26 13-139 ŁĘKOŁODY |

## 2. Złożenie wniosku

### Bank Spółdzielczy w Naszym Mieście

| Rachunki Lokaty Kredyty Przelewy Zlecenia Kontra  | henci Waluty Ustawienia Informacje Wnioski                                                                                                    |  |  |  |
|---------------------------------------------------|----------------------------------------------------------------------------------------------------|--|--|--|
| Tarcza Finansowa PFR dla Mał                      | ych i Średnich Przedsiębiorstw 🕄                                                                                                    |  |  |  |
| Nowy wniosek Złożone wnioski                      |                                                                                                    |  |  |  |
| Dane podmiotu, dla którego składza:               | la którego składzasz wniosek                                                                                                    |  |  |  |
| * Nazwa podmiotu                                  | Slodkie Przetwory 45 sp. z o.o. 🔻                                                                                                    |  |  |  |
| * NIP                                             | 5223047946                                                                                                    |  |  |  |
| REGON                                             | 417451429                                                                                                    |  |  |  |
| KRS                                               | brak danych                                                                                                    |  |  |  |
| Data rozpoczęcia działalności                     | 2000-01-24                                                                                                    |  |  |  |
| * Rachunek do wypłaty subwencji                   | RACHUNKI BIEŻĄCE PRZEDSIĘBIORSTW INDYWIDUA                                                                                                    |  |  |  |
| Dane osoby składającej wniosek                    |                                                                                                    |  |  |  |
| * Imię i Nazwisko                                 | Eliza Eliza Kuźniar                                                                                                    |  |  |  |
| * PESEL                                           | 60041518485                                                                                                    |  |  |  |
| * Dokumet tożsamości                              | Dowód osobisty AFA184718                                                                                                    |  |  |  |
| Adres                                             | ul. Nowa 32                                                                                                    |  |  |  |
| Telefon kontaktowy                                | +48696xxx933                                                                                                    |  |  |  |
| Telefon do autoryzacji                            | +48696xxx933                                                                                                    |  |  |  |
| Email                                             | magdak@novum.pl                                                                                                    |  |  |  |
| * pole wymagane (dokument tożsamości j            | iest wymagany w przypadku braku numeru PESEL)                                                                                                    |  |  |  |
| Oświadczam, że jestem u<br>finansową oraz dokonyw | prawniony(a) do reprezentacji Przedsiębiorcy, w tym do zawarcia umowy o subwencję<br>ania wszelkich innych czynności związanych z jej zawarciem i wykonaniem. |  |  |  |
|                                                   | Dalej                                                                                                    |  |  |  |

ОК

| Nowy wniosek Złożone wnioski           |                                                                                                    |                                                                                                    |  |
|----------------------------------------|----------------------------------------------------------------------------------------------------|----------------------------------------------------------------------------------------------------|--|
| Dane podmiotu, dla którego składza:    | sz wniosek                                                                                                    |                                                                                                    |  |
| * Nazwa podmiotu                       | Slodkie Przetwory 45 sp. z o.o.                                                                               |                                                                                                    |  |
| * NIP                                  | 5223047946                                                                                                    |                                                                                                    |  |
| REGON                                  | 417451429                                                                                                    |                                                                                                    |  |
| KRS                                    | brak danych                                                                                                   |                                                                                                    |  |
| Data rozpoczęcia działalności          | 2000-01-24                                                                                                    |                                                                                                    |  |
| * Rachunek do wypłaty subwencji        | RACHUNKI BIEŻĄCE PRZEDSIĘBIORSTV<br>65 8787 0000 0000 0163 2000 0010                                          | W province in a state in a state |  |
| Dane osoby składającej wniosek         |                                                                                                    |                                                                                                    |  |
| * Imię i Nazwisko                      | Eliza Eliza Kuźniar                                                                                           | Upewnij się, że wszystkie dane są prawidłowe.<br>W szczególności sparawdź pola wymagane, odyż nie bedzie można ich zmodyfikować w trakcie składania.                                                                                                    |  |
| * PESEL                                | 60041518485                                                                                                   | wniosku. Jeśli są niewłaściwe, przed złożeniem wniosku skontaktuj się z bankiem w celu ich aktualizacji.                                                                                                    |  |
| * Dokumet tożsamości                   | Dowód osobisty AFA184718                                                                                      |                                                                                                    |  |
| Adres                                  | ul. Nowa 32                                                                                                   | Zamkr                                                                                                    |  |
| Telefon kontaktowy                     | +48696xxx933                                                                                                  |                                                                                                    |  |
| Telefon do autoryzacji                 | +48696xxx933                                                                                                  |                                                                                                    |  |
| Email                                  | magdak@novum.pl                                                                                               |                                                                                                    |  |
| * pole wymagane (dokument tożsamości j | * pole wymagane (dokument tożsamości jest wymagany w przypadku braku numeru PESEL)                            |                                                                                                    |  |
| Po z<br>Jeśli są niewłaśc              | atwierdzeniu, nastąpi przekierowanie<br>Upewnij się, że wszystkie dan<br>iwe, przed złożeniem wniosku skontal | na stronę składania wniosku.<br>e są prawidłowe.<br>ktuj się z bankiem w celu ich aktualizacji.                                                                                                    |  |
| Hasło SMS                              | Anuluj Zatwier                                                                                                | dž                                                                                                    |  |

Proces skladania wniosku o subwencję został rozpoczęty. Dane zostały przekazane do wniosku o numerze PFR00000000637 Kontynuuj wypełnianie wniosku w otwartym oknie.

- Następne kroki wykonywane są na stronie Zrzeszenia (portal eximee)
  - o SGB

|       | -                                                                                                    | Mikrofirm i MŚP                                                                                                    |                                            |  |
|-------|----------------------------------------------------------------------------------------------------|----------------------------------------------------------------------------------------------------|--------------------------------------------|--|
|       | 1 2                                                                                                    | 3 4                                                                                                    | (5)                                        |  |
|       | Dane podstawowe Informacje o firm                                                                                                    | nie Subwencja finansowa Podsumowanie                                                                                                    |                                            |  |
|       | DANE FIRMY                                                                                                    |                                                                                                    |                                            |  |
|       | Nazwa                                                                                                    | Slodkie Przetwory 45 sp. z o.o.                                                                                                    |                                            |  |
|       | NIP                                                                                                    | 5223047946                                                                                                    |                                            |  |
|       | REGON 😨                                                                                                    | 417451429                                                                                                    |                                            |  |
|       | Data założenia działalności 👩                                                                                                    | 2000-01-24                                                                                                    |                                            |  |
|       | Przeważający rodzaj działalności<br>gospodarczej                                                                                                    | Wybierz                                                                                                    | ~                                          |  |
|       | Numer KRS (jeśli dotyczy) 👔                                                                                                    |                                                                                                    |                                            |  |
|       | Kategoria przedsiębiorcy 💡                                                                                                    | O Mikroprzedsiębiorca                                                                                                    |                                            |  |
|       |                                                                                                    | O Mały lub średni przedsiębiorca                                                                                                    |                                            |  |
| O RPS |                                                                                                    |                                                                                                    |                                            |  |
|       |                                                                                                    |                                                                                                    |                                            |  |
|       | Dane FIRMY                                                                                                    | Tarcza Finansov<br>Mikrot<br>11<br>11<br>11<br>11<br>11<br>11<br>11<br>11<br>11<br>11<br>11<br>11<br>11                                                              | va PFR dla<br>firm i MŚP<br>PFR00000000825 |  |
|       | Dane FIRMY                                                                                                    | Tarcza Finansov<br>Mikrot<br>3 (4)<br>frmle Subwencja finansowa Podsumowanie                                                                                         | va PFR dla<br>firm i MŚP<br>PFR00000000825 |  |
|       | DANE FIRMY<br>Nazwa                                                                                                    | Arrine Subwencja finansowa<br>Pańczyk sp. z o.o.                                                                                                    | va PFR dla<br>firm i MŚP<br>PFROODODODOB25 |  |
|       | DANE FIRMY<br>Nazwa<br>NIP                                                                                                    | AFRS Tarcza Finansov<br>Mikrof<br>11<br>11<br>11<br>11<br>11<br>11<br>11<br>11<br>11<br>11<br>11<br>11<br>11                                                         | va PFR dla<br>firm i MŚP<br>PFR00000000825 |  |
|       | Conception Conception  | AFFS Tarcza Finansov<br>Mikrot<br>11<br>11<br>11<br>11<br>11<br>11<br>11<br>11<br>11<br>11<br>11<br>11<br>11                                                         | va PFR dla<br>firm i MŚP<br>PFR00000000825 |  |
|       | Conception of the series of the series of th | APPS Tarcza Finansov<br>Mikrot<br>(3) (4)<br>firmie Subwencja finansowa Podsumowanie<br>Pańczyk sp. z o.o.<br>2030046976<br>(00000693600054<br>(1987-01-01           | va PFR dla<br>firm i MŚP<br>PFRODODODODB25 |  |
|       | Construction of the second devices of the second devices of the se | APPS Tarcza Finansov<br>Mikrot<br>(3)<br>(4)<br>Pańczyk sp. z o.o.<br>2030046976<br>(00000693600054<br>(1987-01-01<br>(Wyblerz                                       | va PFR dla<br>firm i MŚP<br>PFRODODODODB25 |  |
|       | DANE FIRMY<br>Azzwa<br>NIP<br>REGON<br>Data założenia działalności<br>gospodarczej<br>Numer KRS (jeśli dotyczy)                                                                                                    | AFFS Tarcza Finansov<br>Mikrot<br>(3) (4)<br>firmie Subwencja finansowa Podsumowanie<br>Pańczyk sp. z o.o.<br>2030046976<br>0 0000693600054<br>1987-01-01<br>Wybierz | va PFR dla<br>firm i MŚP<br>PFROODODODOBZS |  |

3. Sprawdzenie złożonego wniosku w bankowości internetowej

| Bank Spółdzielczy w Naszym Mieście                                                         |  |
|--------------------------------------------------------------------------------------------|--|
| Rachunki Lokaty Kredyty Przelewy Zlecenia Kontrahenci Waluty Ustawienia Informacje Wnioski |  |
| Tarcza Finansowa PFR dla Małych i Średnich Przedsiębiorstw 🚯                               |  |
| Nowy wniosek Złożone wnioski                                                               |  |
| Twoje dane                                                                                 |  |
| Imię i Nazwisko Eliza Eliza Kuźniar                                                        |  |
| * PESEL 60041518485                                                                        |  |
| * pole wymagane Dalej                                                                      |  |

# Bank Spółdzielczy w Naszym Mieście Rachunki Lokaty Kredyty Przelewy Zlecenia Kontrahenci Waluty Ustawienia Informacje Wnioski Tarcza Finansowa PFR dla Małych i Średnich Przedsiębiorstw ③ Nowy wniosek Złożone wnioski Twoje dane Imię i Nazwisko Eliza Eliza Kuźniar \* PESEL 60041518485 \* pole wymagane Upewnij się, że Twoje dane są prawidłowe. Jeśli są niewłaściwe, skontaktuj się z bankiem w celu ich aktualizacji. Hasło SMIS: Anuluj

Następne kroki wykonywane są na stronie Zrzeszenia (portal eximee)

o SGB

| SGB Spółdzielcza Grupa Banko                                          | wa Pot\    | wierdzenie złożenia wr<br>Rodzina 500+/Dobr | niosku<br>y start |
|-----------------------------------------------------------------------|------------|---------------------------------------------|-------------------|
| Wnioski firmowe:<br>Tarcza Finansowa PFR dla<br>Mikrofirm i MŚP:      | NIP firmy: | 5223047946, wniosek nr: 1610000600000825P   | ~                 |
| Szczegóły wniosku                                                     |            |                                             |                   |
| Numer wniosku:                                                        |            | 161000060000082SP                           |                   |
| Status:                                                               |            | Przyznany                                   |                   |
| Powód odrzucenia:                                                     |            | MOCK-SHIELD                                 |                   |
| lmię i nazwisko osoby wysyłającej w                                   | niosek:    | Eliza Kuźniar                               |                   |
| Przyznana kwota subwencji:                                            |            | 3500000 PLN                                 |                   |
| Dokumenty do pobrania                                                 |            |                                             |                   |
| Szczegóły wniosku                                                     |            |                                             |                   |
| Numer wniosku:                                                        |            | 161000060000825P                            |                   |
| Status:                                                               |            | Przyznany                                   |                   |
| Powód odrzucenia:                                                     |            | MOCK-SHIELD                                 |                   |
| Imię i nazwisko osoby wysyłającej                                     | wniosek:   | Eliza Kuźniar                               |                   |
| Przyznana kwota subwencji:                                            |            | 3500000 PLN                                 |                   |
| Dokumenty do pobrania                                                 |            |                                             |                   |
| <ul> <li>Umowa Subwencji Finansow</li> <li>Decyzja PFR.pdf</li> </ul> | ej.pdf     |                                             |                   |
| Lista Twoich wniosków                                                 |            |                                             |                   |
| Wnioski 500+/Dobry Start                                              | Wybierz    |                                             | ~                 |

0 BPS Grupa BPS Banki Społdzielcze i Bank BPS Potwierdzenie złożenia wniosku Rodzina 500+/Dobry start Wnioski firmowe: Tarcza Finansowa PFR dla Mikrofirm i MŚP: NIP firmy: 2030046976, wniosek nr: 929100010000247MP ~ Szczegóły wniosku Numer wniosku: 929100010000247MP Status: Wprowadzony lmię i nazwisko osoby wysyłającej wniosek: Gracjan Tyburczy Dokumenty do pobrania 🕞 Umowa Subwencji Finansowej.pdf